| كيفية استرجاع الجهازين الجديدين              |  |
|----------------------------------------------|--|
| بعد تمرير تحديث خاطئ او يحدث خلل في السفتوير |  |
| أول شيء نقوم به هو بفتح البرنامج             |  |

http://drive.google.com/file/d/0B\_t7-jiRT9qZeXJjYIBVQ013Wjg/view?usp=sharing

| -            | 🧧 US    | B_Burning_      | Tool_v2 | .0.5.15 |      |     |    |           |   |                               |                           |              |
|--------------|---------|-----------------|---------|---------|------|-----|----|-----------|---|-------------------------------|---------------------------|--------------|
| 3            | 文件      | 界面语言            | 查看      | 帮助      |      |     |    |           |   |                               |                           |              |
|              | Ъ       | • 中文<br>Englis  | :h      | H       | <br> |     |    |           |   |                               |                           |              |
|              |         |                 |         |         | <br> |     |    |           |   |                               |                           |              |
|              |         |                 |         |         |      |     |    |           |   |                               |                           |              |
|              |         |                 |         |         |      |     |    |           |   |                               |                           |              |
|              |         |                 |         |         |      |     |    |           |   |                               |                           |              |
|              |         |                 |         |         |      |     |    |           |   |                               |                           |              |
|              |         |                 |         |         |      |     |    |           |   |                               |                           |              |
|              |         |                 |         |         |      |     |    |           |   |                               |                           |              |
|              |         |                 |         |         |      |     |    |           |   |                               |                           |              |
|              |         |                 |         |         |      |     |    |           |   |                               |                           |              |
| USB Burning  | Tool v2 | 0.0.140306 Alph |         |         |      | -   | -  |           |   | -                             |                           | X            |
| ile Language | e View  | About           | la      | _       | <br> |     |    |           |   |                               |                           |              |
| Device ID    | Statu   | S               |         |         |      | Tim | ie | Statistic |   | Start                         | Refr                      | resh         |
|              |         |                 |         |         |      |     |    |           |   | Configuratio                  |                           |              |
|              |         |                 |         |         |      |     |    |           |   | I Erase flag                  | sh                        |              |
|              |         |                 |         |         |      |     |    |           |   | Normal e                      | erase<br>otloader         | •            |
|              |         |                 |         |         |      |     |    |           |   | Reset after<br>Overwirte      | er success<br>e key       |              |
|              |         |                 |         |         |      |     |    |           |   | Key                           | Available                 |              |
|              |         |                 |         |         |      |     |    |           |   |                               |                           |              |
|              |         |                 |         |         |      |     |    |           |   |                               |                           |              |
| Device ID    | Time    |                 | Re      | sult    |      |     |    |           |   | Notice                        |                           |              |
|              |         |                 |         |         |      |     |    |           |   | 1.Make sure                   | e the devic               | ces<br>etted |
|              |         |                 |         |         |      |     |    |           |   | 2.Select "Fil<br>image" to lo | e"-"Impor                 | t<br>a       |
|              |         |                 |         |         |      |     |    |           |   | image pack<br>3.Select bu     | age;<br>ming              | -            |
|              |         |                 |         |         |      |     |    |           |   | 4.Click "Sta                  | on;<br>rt";<br>se the too |              |
|              |         |                 |         |         |      |     |    |           |   | need to pul                   | Stop".                    | ces          |
|              |         |                 |         |         | <br> |     |    |           |   |                               |                           |              |
| <            |         |                 |         |         |      |     |    | T-1-1     | 4 | Cuercos                       | <b>F</b>                  |              |
| eady         |         |                 |         |         |      |     |    | l otal :  |   | Success:                      | Erro                      | or:          |

## usb male-male يجب إطفاء الجهاز قبل ربطه عبر كيبل

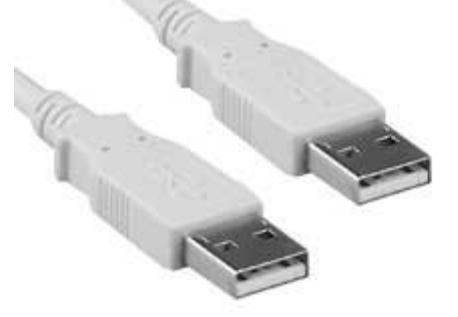

يجب تشعيل البرنامج بالضغط على الزر الأيمن من الفأرة واختيار

## Exécuter en tant qu'administrateur

بعد التشغيل يجب الضغط على المربع الثاني في الفوق لتغيير اللغة إلى الإنجليزية.

Import ثم File بعد ذلك الضغط على

img من تم اختيار التحديث المناسب لجهازك من صيغة

K1 plus s2 t2 تحدیث

http://mega.nz/#!QkU0gLzA!gfrrt2uvSwDhEOekGCP8QtrO4Sbr5Gkb oEGtkIn\_898

KII pro تحديث

http://mega.nz/#!8wlg0a4Q!cJswn8FXyQWXgzQRNfY1MhMc8KHszz \_xFNeakgfc-FU

يجب ربط الجهاز والحاسوب فقط دون ربط التيار

sdcard الموجودة في الفوق من جهة usbيتم ربط الجهاز عبر فتحة ال

مع الضغط في نفس الوقت على الثقب الصغير الموجود بأسفل الجهاز

وانتظار حتى اكتمال التحديث start بعد ضهور الربط الموفق بين الحاسوب والجهاز يتم الضغط على

stop. بعد ذلك يتم نزع الجهاز قبل الضغط على Success وضهور كلمة

من هنا فيديو يوضح المراحل المذكورة لكن لجهاز اخر من نفس المعالج

http://mega.nz/#%21A083wITA%217ICC62HGWOoQQ3s6YGsezS79yMKgmNldtQC2arbJ6Y4